# **BoilerConnect – Calendar Sync**

#### **Overview:**

If students are going to be scheduling appointments with you through the BoilerConnect platform, we strongly recommend syncing your calendar so that appointments can flow between your BoilerConnect calendar and professional calendar (typically Outlook), blocking off that time and preventing double booking.

#### Step 1 – Log in:

Log in to www.purdue.edu/boilerconnect.

#### Step 2 – Navigate to the Calendar screen

Click on the Calendar icon located in the navigations ribbon on the left side of the screen.

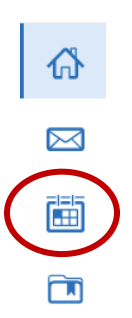

#### Step 3 -

Click the Settings and Sync button near the top right side of the screen.

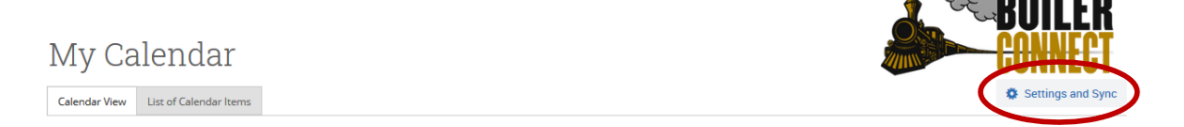

#### Step 4 –

The calendar settings page will open. If you have not yet set up a sync, you will see the image below. Click **Setup Sync**.

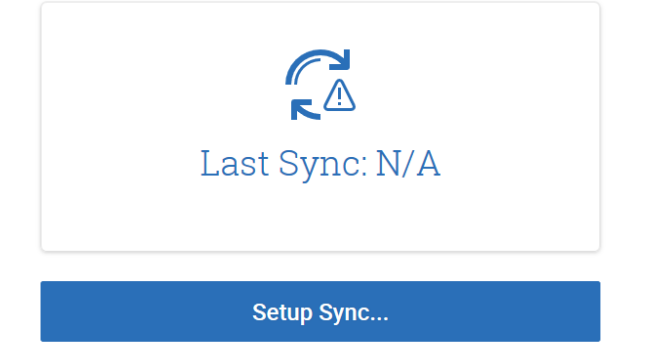

#### Step 5 –

The calendar settings: setup page will open. Choose Microsoft Office 365 (Latest Version).

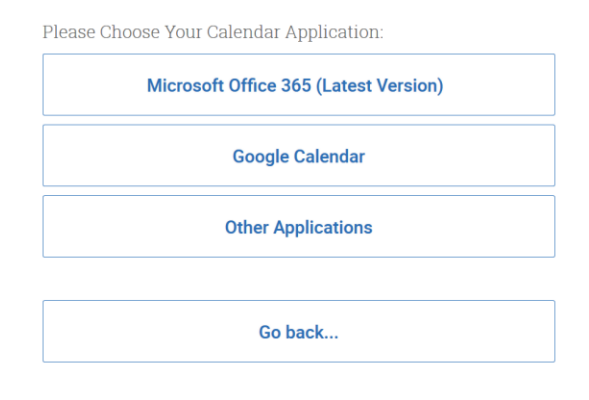

## Step 6 – Sign-in to Office 365

You will be prompted to sign-in to Office 365 with your **Purdue Career Account** information (note: this is your password, not your BoilerKey code).

| Sign in                    |      | ← megilb@purdue.edu |         |
|----------------------------|------|---------------------|---------|
| Email or phone             | lb.  | Enter password      |         |
| Can't access your account? |      | •••••               | 10      |
|                            |      | Forgot my password  |         |
|                            | Next |                     | Sign in |

## Step 7 – Grant Access

Office 365 will ask you to grant permission for the application to access your calendar. Click **Accept** to authorize and begin syncing.

| magilh@purdua.ac                                                             | fu.                                                                                                    |                                         |
|------------------------------------------------------------------------------|----------------------------------------------------------------------------------------------------|-----------------------------------------|
| megno@purdue.ee                                                              | 10                                                                                                    |                                         |
| Permissions                                                                  | s requested                                                                                                 |                                         |
| EAB Integrat<br>eab.com                                                      | tion (Latest Version                                                                                        | )                                       |
| This application is<br>your organization                                     | s not published by                                                                                          | Microsoft or                            |
| This app would like                                                          | e to:                                                                                                    |                                         |
| V Maintain access t                                                          | to data you have giver                                                                                      | n it access to                          |
| ✓ Sign you in and r                                                          | read your profile                                                                                           |                                         |
| Have full access t                                                           | to your calendars                                                                                           |                                         |
| Accepting these permis<br>your data as specified in                          | sions means that you all<br>n their terms of service a<br>tige these permissions at<br>ft com. Show details | low this app to use<br>and privacy<br>t |
| statement. You can char<br>https://myapps.microso                            | accorne short decons                                                                                        |                                         |
| statement. You can char<br>https://myapps.microso<br>Does this app look susp | icious? Report it here                                                                                      |                                         |

# Step 8 – Sync Successful

The browser will return to the Calendar screen in BoilerConnect where it will indicate a successful sync to the latest version of Office 365 or display any applicable error messages.

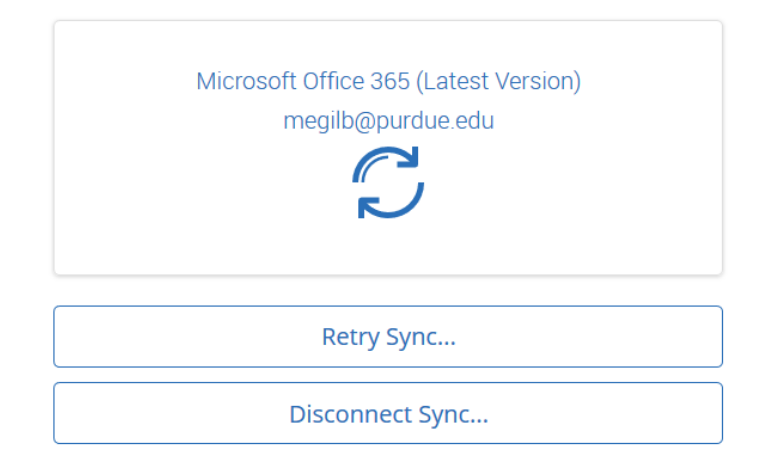